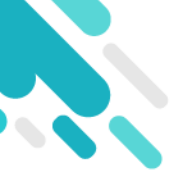

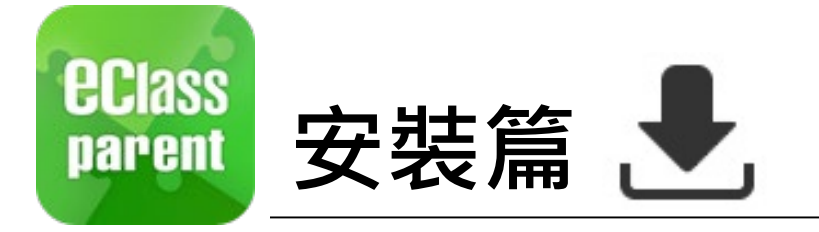

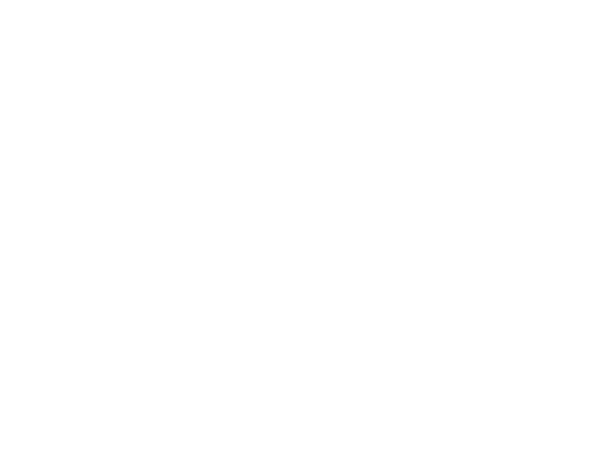

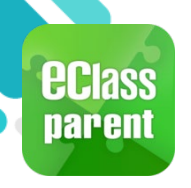

## 安裝部份 (Android)

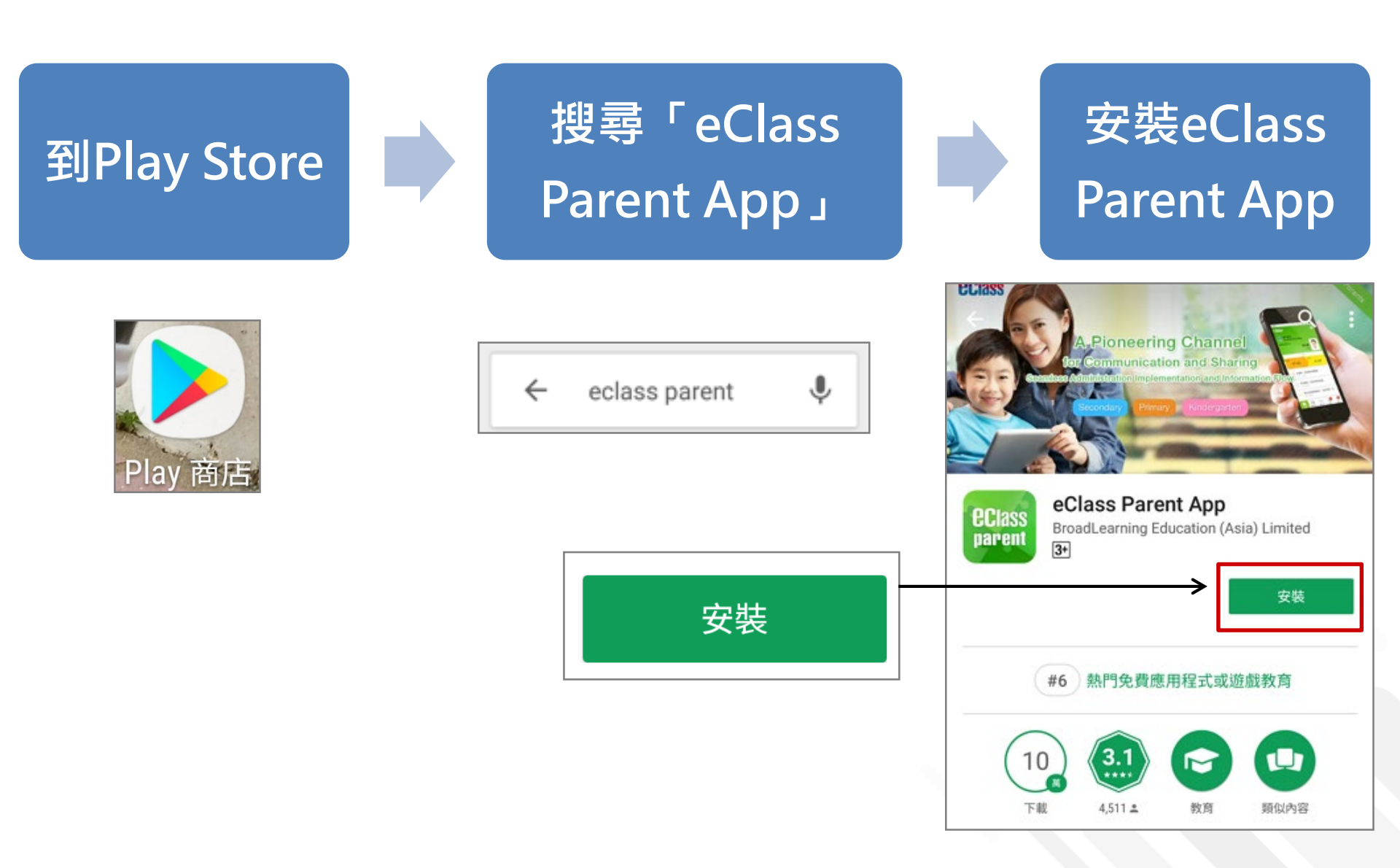

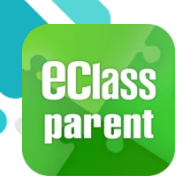

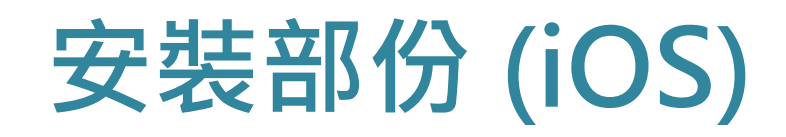

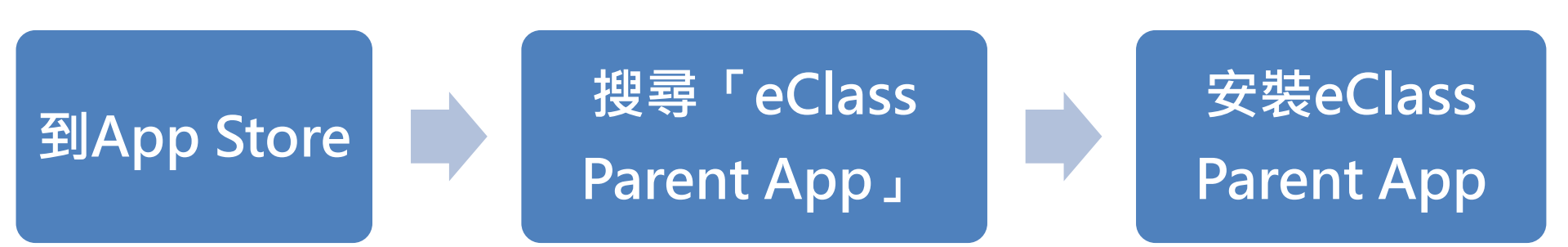

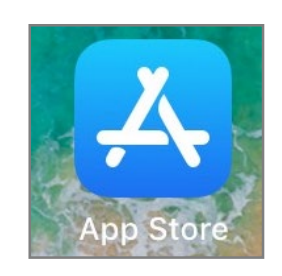

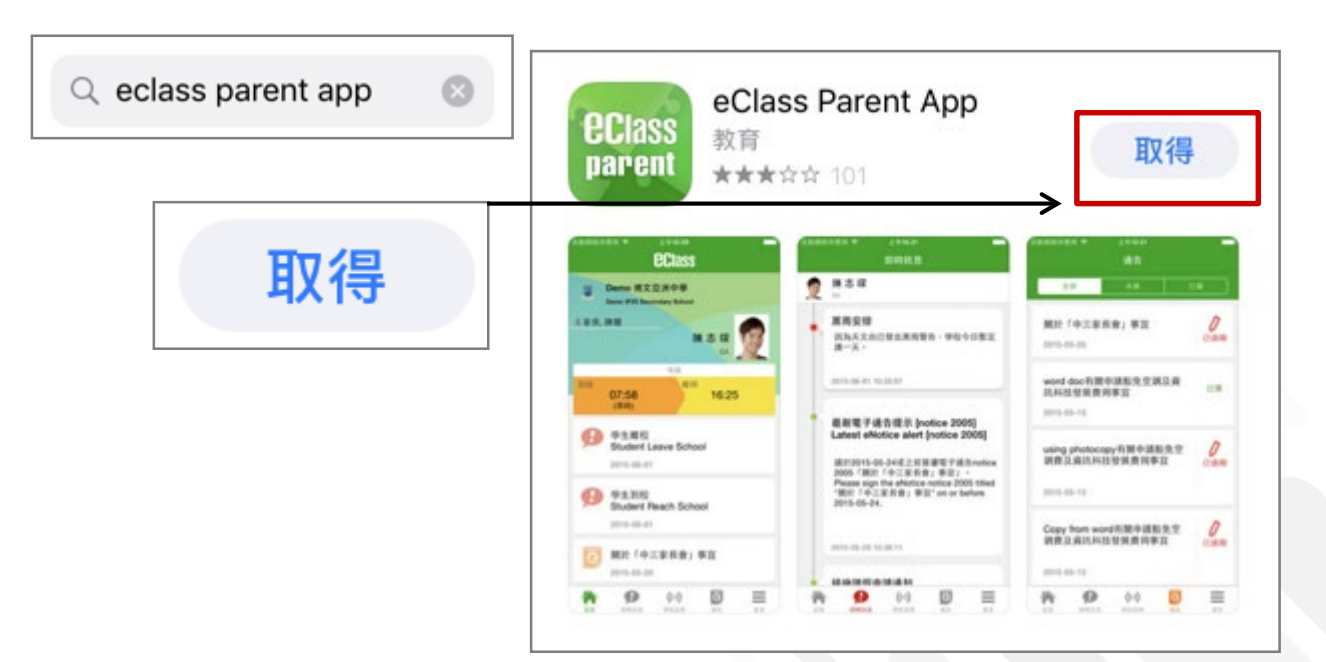

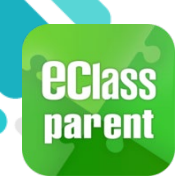

## 安裝部份 (HUAWEI)

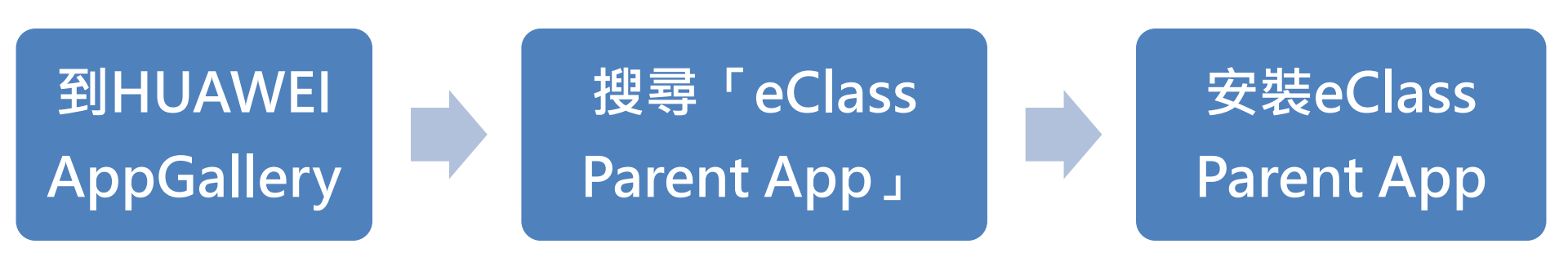

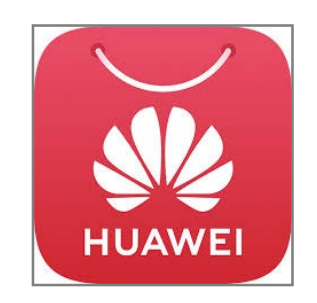

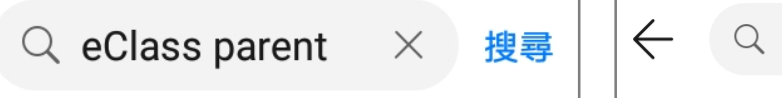

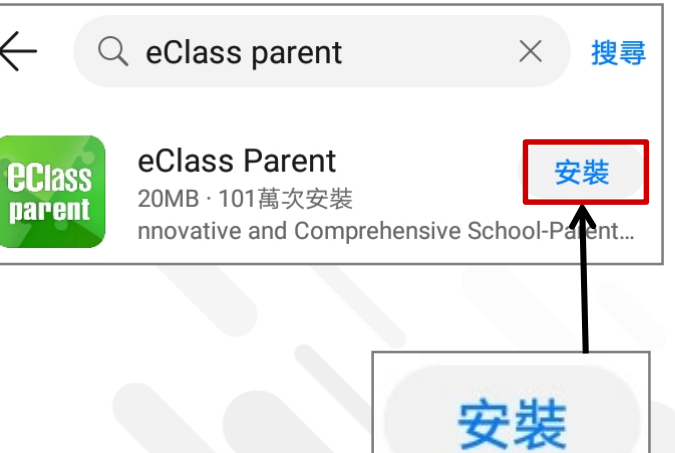

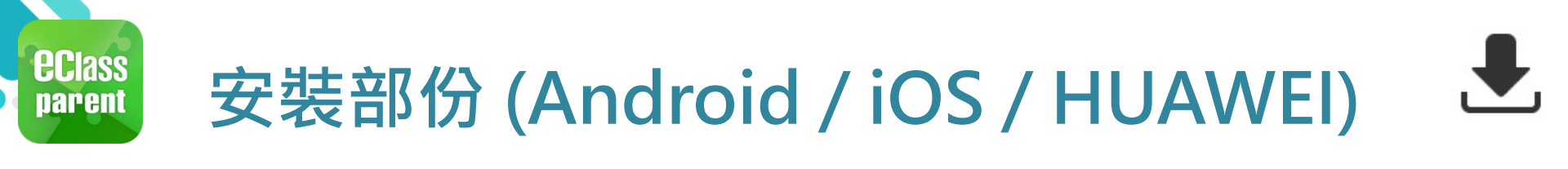

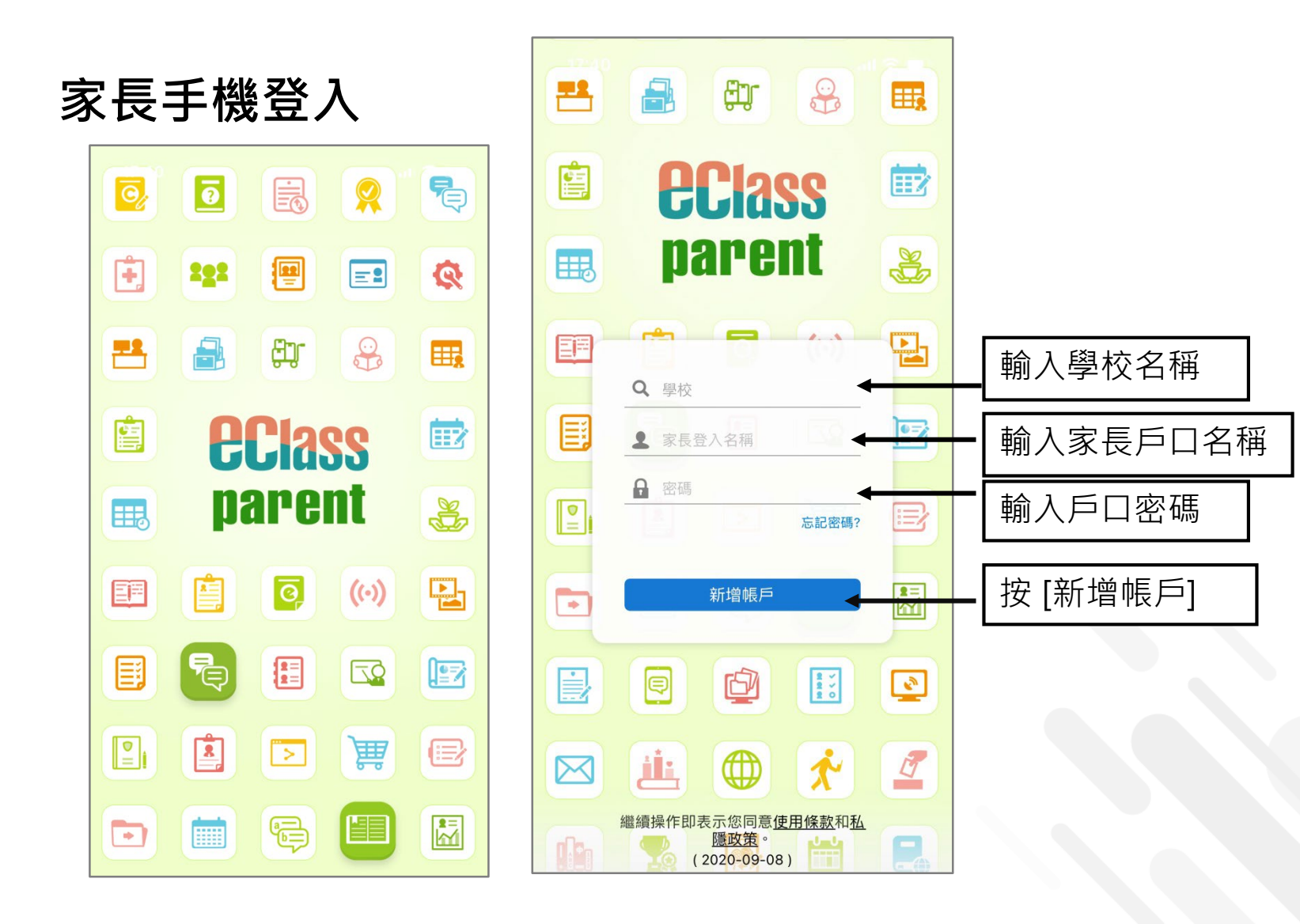

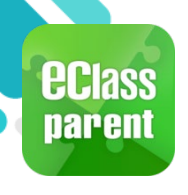

## 我的帳戶(My Accounts)

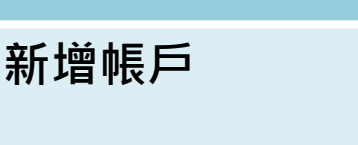

 選擇 [我的帳戶], 按 [+] 新增帳戶。

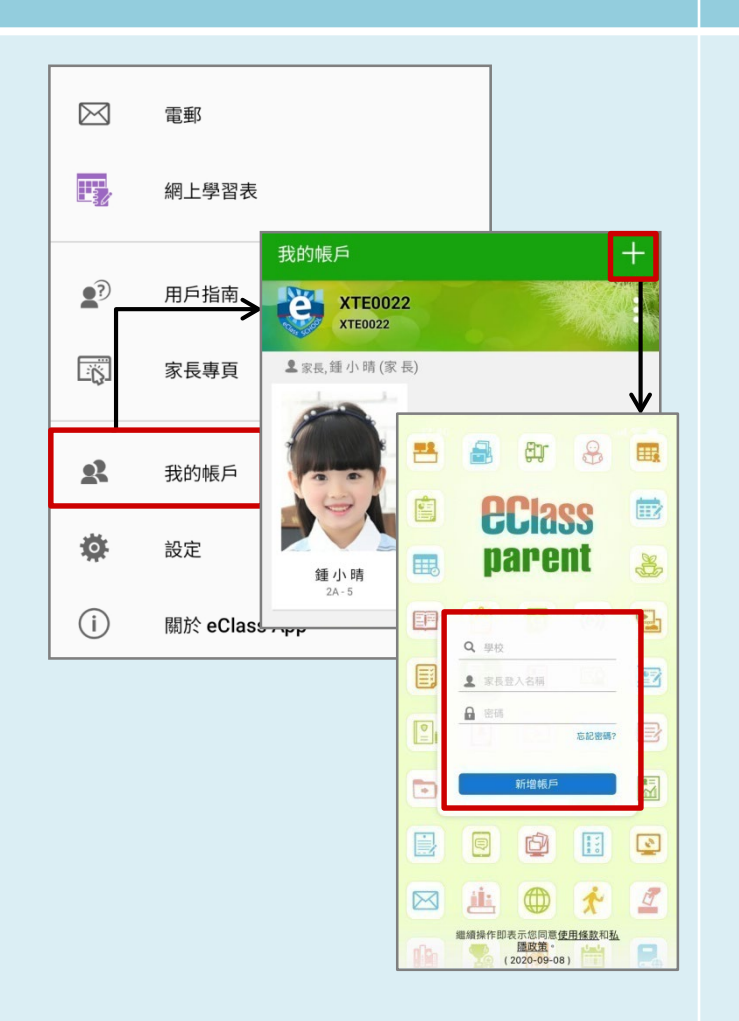

Android

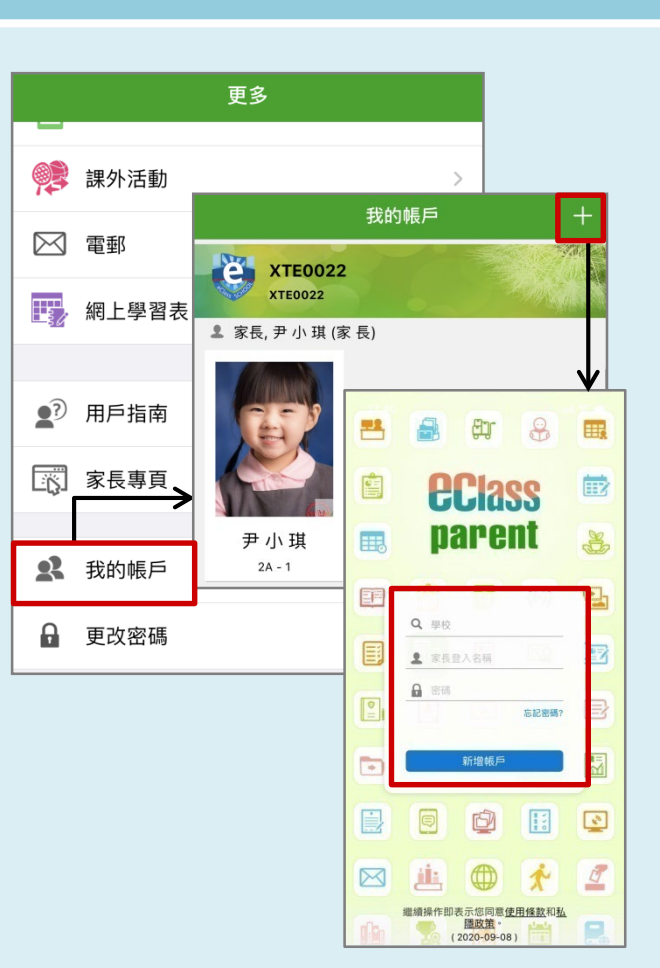

iOS

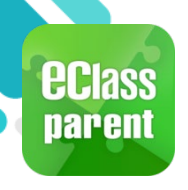

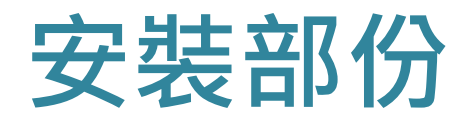

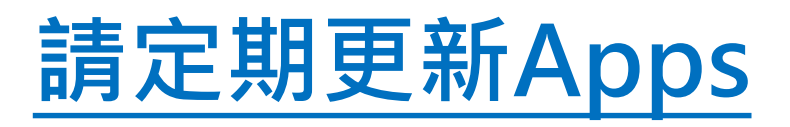

## iOS的客戶 需要依據App Store中的相容性指引方可下載

\* 若 Android 手機不能於 Google Play 安裝 可到以下網址安裝APK

https://eclass.com.hk/apk/eclass\_app\_apk.php

\*\*\* 不同牌子 / 平台 / 版本的流動裝置或會有不同的設定方法。\*\*\*